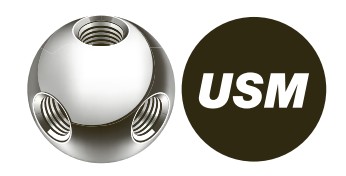

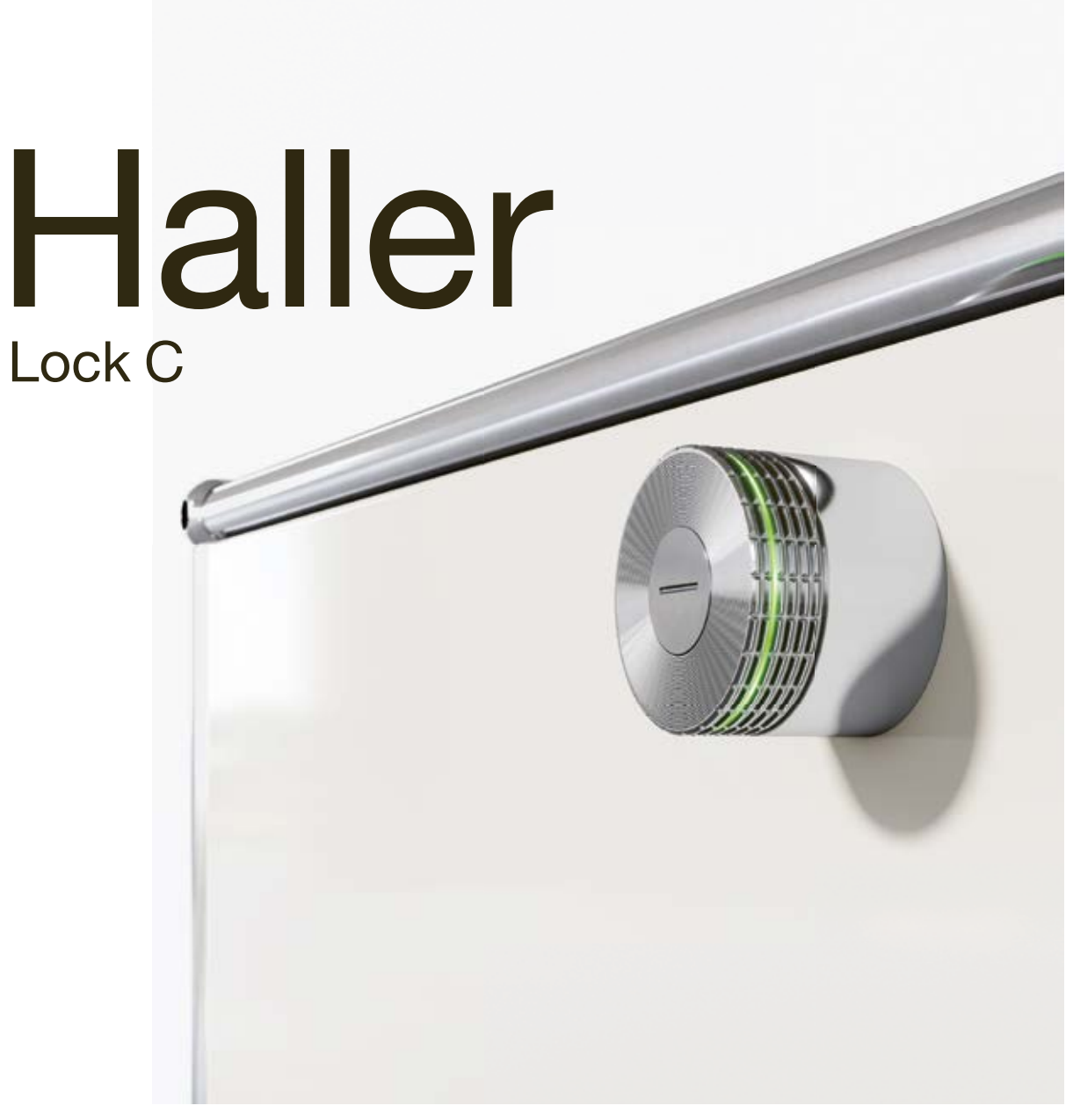

Instruction manual – User

# **Operating lock C**

### User mode summary 1

As a user, you can operate the lock C with a key card or your smartphone. The USM Haller lock C has up to four user modes.

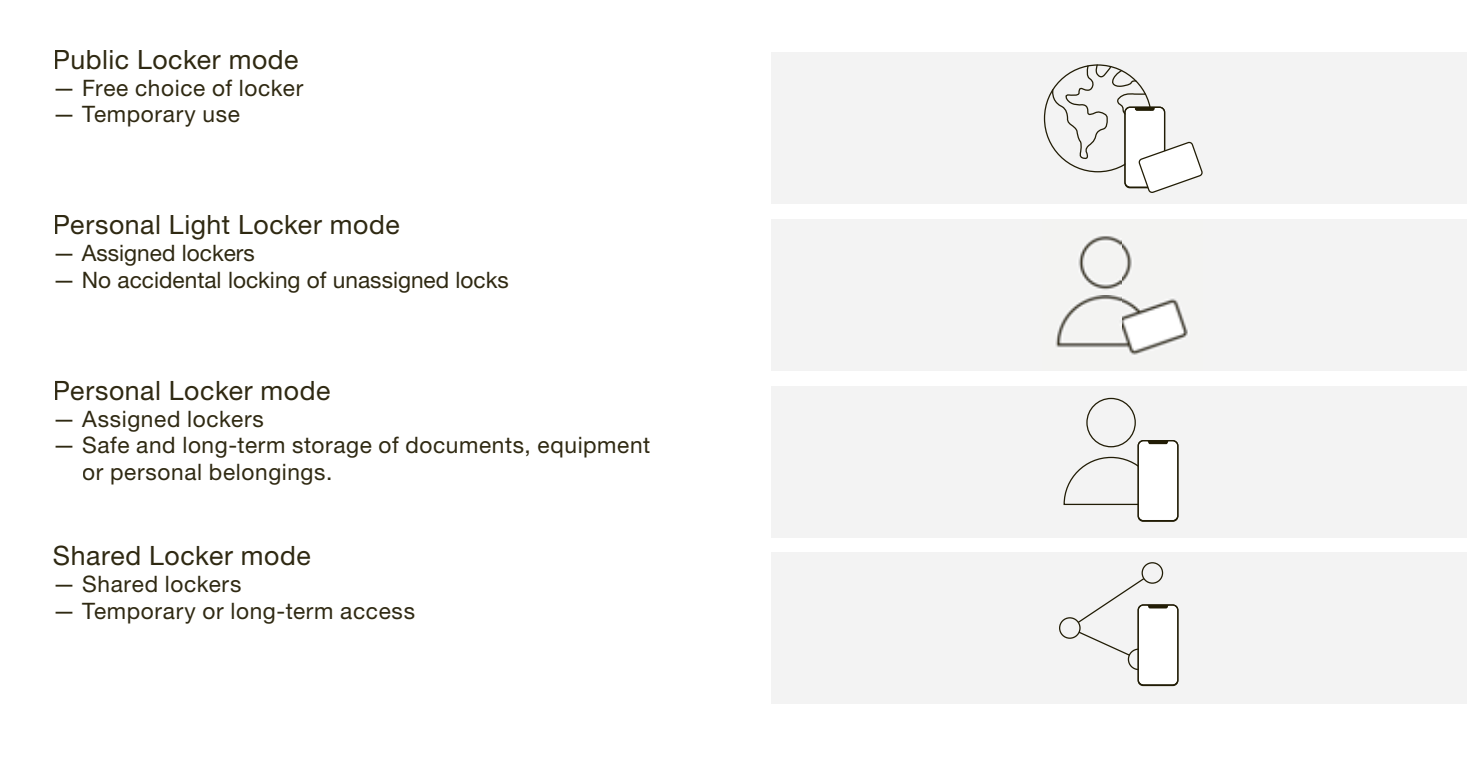

### User area of the USM app 2

If you use a key card, you can skip to the next point. The USM app is required for both "Personal Locker mode" and "Shared Locker mode".

Registering as a user

- 1. Download the USM app.
- 2. Select the desired language.
- 3. Register.

(i)

4. Once you have registered, log in to the app.

Before logging in, untick the "Power User" tick box. /!\ Leave this tick box unticked at all times!

You are now a user with access to the user area.

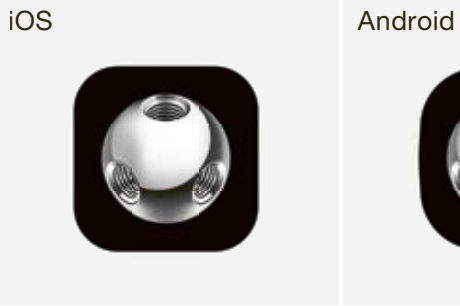

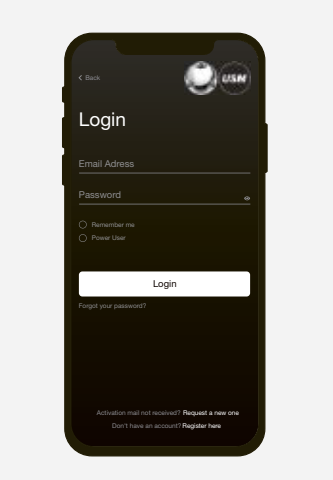

### **Operating lock C** 3

### Locking lock C\*

- 1. Hold your key card or your smartphone (with the app open) in the middle of the lock C that you wish to lock. Flashing signal: 1 × green
- 2. Turn the lock handle 90° counterclockwise so that the slot is in vertical position and the bolt inside moves upwards.
- 3. The lock is now locked.

\* If the "Auto Close" function is activated, end users only need to hold their smartphone on the lock to open the locker. To close it, end users simply turn the lock handle 90° counterclockwise without needing to use the smartphone again. The lock locks automatically after 4 seconds. This function is enabled by the Power User and is available in both "Personal Locker mode" and "Shared Locker mode".

### Opening lock C

- 1. Hold your key card or your smartphone (with the app open) in the middle of the lock C that you wish to open. Flashing signal: 1 × green (if the "Auto Close" function is activated) Flashing signal: 2 × green  $-\frac{1}{2}$  -  $\frac{1}{2}$  (1 × green, after 4 sec. 1 × green)
- 2. Turn the lock handle 90° clockwise so that the slot is in horizontal position and the bolt is retracted.

3. The lock is now open.

- The lock can only be opened with the same key card (i)or smartphone that it was locked with (except in "Shared Locker mode").
- All locks can be opened by the Power User in an (i)emergency.

| Flashing signal    | Situation   Cause                                                                                         | Troubleshooting                                                                                         |
|--------------------|----------------------------------------------------------------------------------------------------|----------------------------------------------------------------------------------------------------|
| 1 × green<br>-∮-́- | <ul> <li>When locking or opening a lock C with an<br/>authorised key card or smartphone</li> </ul>        | _                                                                                                    |
| 2 × green          | <ul> <li>When opening or closing a lock with the<br/>"Auto Close" function activated</li> </ul>           | _                                                                                                    |
|                    | <ul> <li>When personalising a lock</li> </ul>                                                             |                                                                                                    |
| 1 × red            | <ul> <li>An attempt to open the lock without<br/>authorisation/access rights</li> </ul>                   | _                                                                                                    |
| 1 × red, 1 × green | <ul> <li>When locking or opening a lock in<br/>"Shared Locker mode".</li> </ul>                           |                                                                                                    |
| 3 × orange         | This flashing signal appears after an action<br>(i.e. opening or closing)<br>— Batteries are almost empty | Inform your Power User.<br>After the first warning signal, only a few<br>more actions can be performed. |

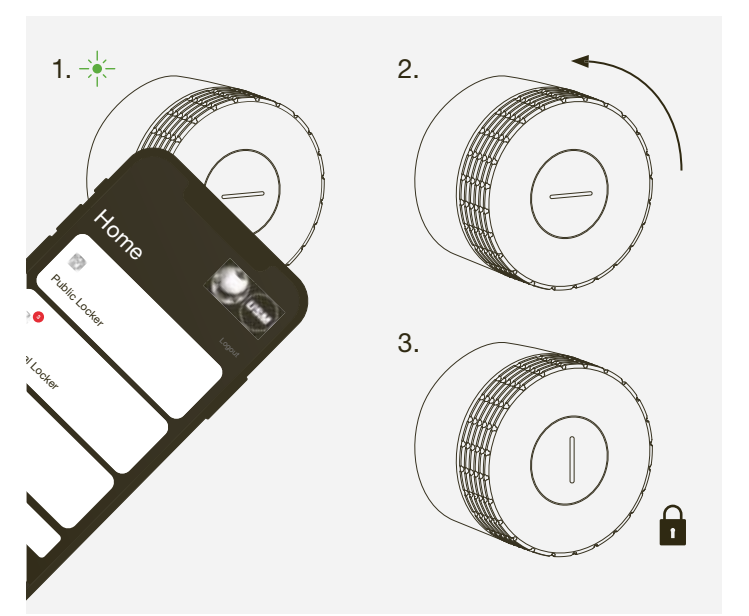

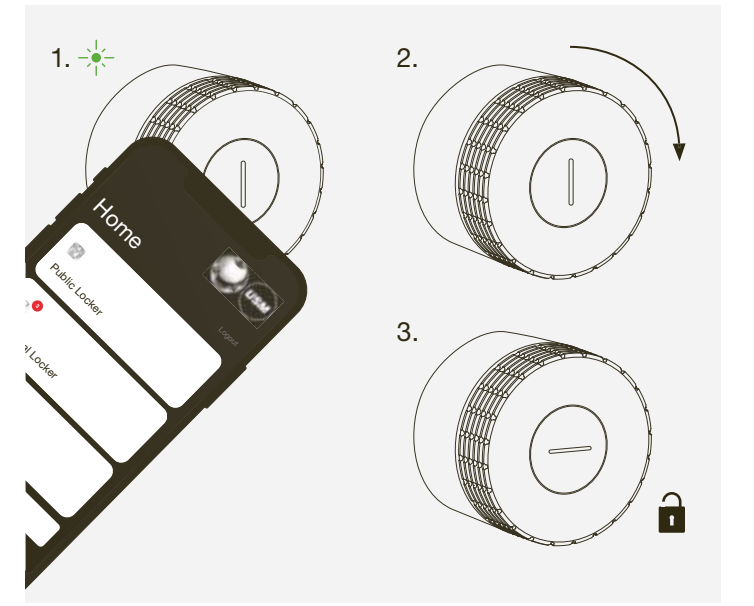

3

## 4 Personal Light Locker mode

### Setting up Personal Light Locker mode

- Hold your key card centrally in front of the desired lock C for 6 seconds.
   Flashing signal: 1 x green, after 6 seconds 1 x green and 1 x red
- 2. Now hold the same key card in front of the same lock C. Flashing signal: 1  $\times$  green

 $(\mathbf{j})$  The lock is now in Personal Light Locker mode.

(i) The lock can be operated as specified in point 8.3, but only with the programmed card.

# 1. + ... + + 2. +

### Removing Personal Light Locker mode

- Hold your key card centrally in front of the desired lock C for 6 seconds.
   Flashing signal: 1 x green, after 6 seconds 1 x green
- and 1 x red
- 2. Now hold the same key card in front of the same lock C. Flashing signal: 1  $\times$  green

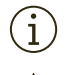

 $\underline{\mathbb{N}}$ 

The lock is now in Public Locker mode again.

The programming of Personal Light Locker mode can be overwritten by another key card when the lock is open.

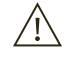

After an emergency opening, the personalisation expires and the lock is in Public Locker mode again. The personalisation also expires if you hold the admin card in front of the lock while it is open.

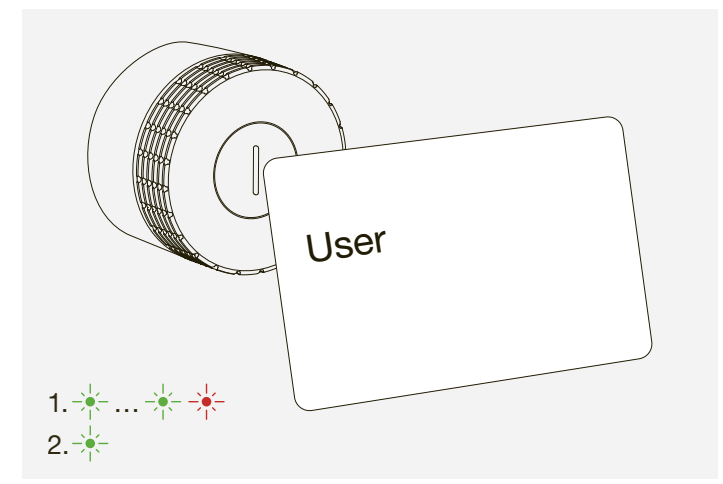

### 5 Naming lock C

You have the option of naming your lock or changing the names of your locks.

This can help you to find your way around and locate your locks; it is also helpful when managing several locks. You can choose the names as you wish.

### Examples:

- Describe the location:
- row 2 locker 3, top-left locker, lock 5 in green unit — Describe the type of use:
- private, office, XY group project, team locker

### Naming lock C

- 1. Go to the home screen in the relevant mode, i.e. "Public Locker", "Personal Locker" or "Shared Locker" mode.
- 2. Select the desired lock C by tapping on the relevant tile.
- 3. Press "Rename" and change the name.
- 4. Then tap on "Save" to save the new name.

Switzerland USM U. Schärer Söhne AG Thunstrasse 55, 3110 Münsingen Phone +41 31 720 72 72, info.ch@usm.com

### Germany

USM U. Schärer Söhne GmbH Siemensstraße 4a, 77815 Bühl Phone +49 7223 80 94 0, info.de@usm.com

France USM U. Schärer Fils SA, Showroom 23, rue de Bourgogne, 75007 Paris Phone +33 1 53 59 30 37, info.fr@usm.com

United Kingdom USM U. Schaerer Sons Ltd., London Showroom Ground Floor, 49–51 Central St., London, EC1V 8AB Phone +44 207 183 3470, info.uk@usm.com

USA

USM U. Schaerer Sons Inc., New York Showroom 28-30 Greene Street, New York, NY 10013 Phone +1 212 371 1230, info.us@usm.com

### Japan

USM U. Schaerer Sons K.K., Tokyo Showroom Marunouchi MY PLAZA 1 · 2F 2-1-1 Marunouchi, Chiyoda-ku, Tokyo 100-0005 Phone +81 50 5050 9850, info.jp@usm.com

All other countries contact USM Switzerland.